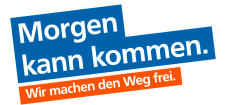

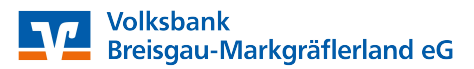

#### Ablaufbeschreibung Videoberatung per PC/ Laptop

**Beispiel-Link** 

1) Link in der eMail öffnen.

Nehmen Sie an meinem Meeting per Computer, Tablet oder Smartphone teil.

https://global.gotomeeting.com/join/172394397

2) Anschließend öffnet sich ein Fenster im Internet.

Hier den "GoToOpener" anklicken und anschließend auf "Link öffnen".

# Planen Sie eine Sitzung direkt aus Ihrem Kalender.

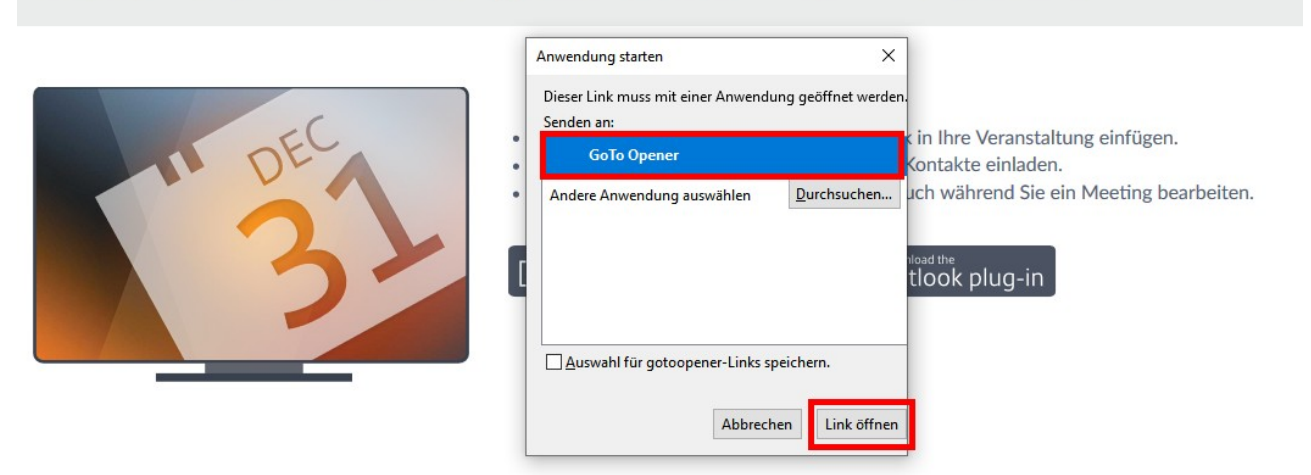

3) Öffnet sich das Fenster nicht automatisch, wie folgt vorgehen:

#### Schritt 1:

| <ul> <li>Es wird versucht, GoToMeeting zu starten<br/>Bei entsprechender Aufforderung durch den Browser auf Link öffnen klicken.</li> <li>Wird GoToMeeting nicht automatisch gestarter GoToMeeting hier herunterladen.</li> <li>Fragen zur Teilnahme? Hier finden Sie Unterstützung</li> </ul> |
|----------------------------------------------------------------------------------------------------|
| Planen Sie eine Sitzung direkt aus Ihrem Kalender.                                                                                                    |

### Schritt 2:

| isch gestartet, G<br>Sie Unterstütze | GoToMeeting hier herunterladen.                                             |                                                                  |                                         |
|--------------------------------------|-----------------------------------------------------------------------------|------------------------------------------------------------------|-----------------------------------------|
|                                      | Öffnen von GoToMeeting Opener.exe                                           | ×                                                                |                                         |
| Sitzu                                | Sie möchten folgende Datei öffnen:                                          |                                                                  | lder.                                   |
|                                      | GoToMeeting Opener.exe                                                      |                                                                  |                                         |
|                                      | Vom Typ: Binary File                                                        |                                                                  |                                         |
|                                      | Möchten Sie diese Datei speichern?                                          |                                                                  |                                         |
|                                      |                                                                             | Datei speichern Abbrechen                                        | eranstaltung einfügen.                  |
| 1                                    | <ul> <li>Sie können die Teilnehr</li> <li>Sie können Ihre Meetir</li> </ul> | ner über Ihre E-Mail-Kontakte<br>Igs synchronisieren, auch währe | einladen.<br>end Sie ein Meeting bearbe |

## Schritt 3:

| ± ∥\ Œ |
|--------|
|        |
|        |
|        |
|        |
|        |

# 4) Schritte im GoToMeeting:

Schritt 1:

|     | Zum Telefon wechseln                       |  |
|-----|--------------------------------------------|--|
| Wäh | len Sie Ihr Mikrofon und Ihre Lautsprecher |  |
|     | Internes Mikrofon (Conex V                 |  |
|     | Lautsprecher (Conexant S 🗸                 |  |
|     |                                            |  |
|     | SPEICHERN UND FORTFAHREN                   |  |
|     | Chne Audio                                 |  |

Schritt 2: Eigenen Namen im Fenster eingeben.

| Hier sehen Sie, wie Sie im Meeting für andere Teilnehmer erscheinen. |
|----------------------------------------------------------------------|
| Vorschau                                                             |
|                                                                      |
| Mikro Kamera<br>Wie heißen Sie?                                      |
| ICH BIN BEREIT                                                       |
| Ohne Audio                                                           |

Schritt 3:

Kennwort eingeben, welches Sie per SMS erhalten haben (Kennworteingabe erscheint sobald sich Ihr Berater in die Konferenz eingewählt hat).

| Meeting-Kennwort                                                          |
|---------------------------------------------------------------------------|
| Geben Sie das Kennwort ein,<br>das Sie vom Organisator<br>erhalten haben. |
| Wo finde ich das?                                                         |
|                                                                           |
| Am Meeting teilnehmen                                                     |

Schritt 4:

Ggf. die beiden Zeichen anklicken, um Ihren Ton und Ihre Webcam für uns freizuschalten.

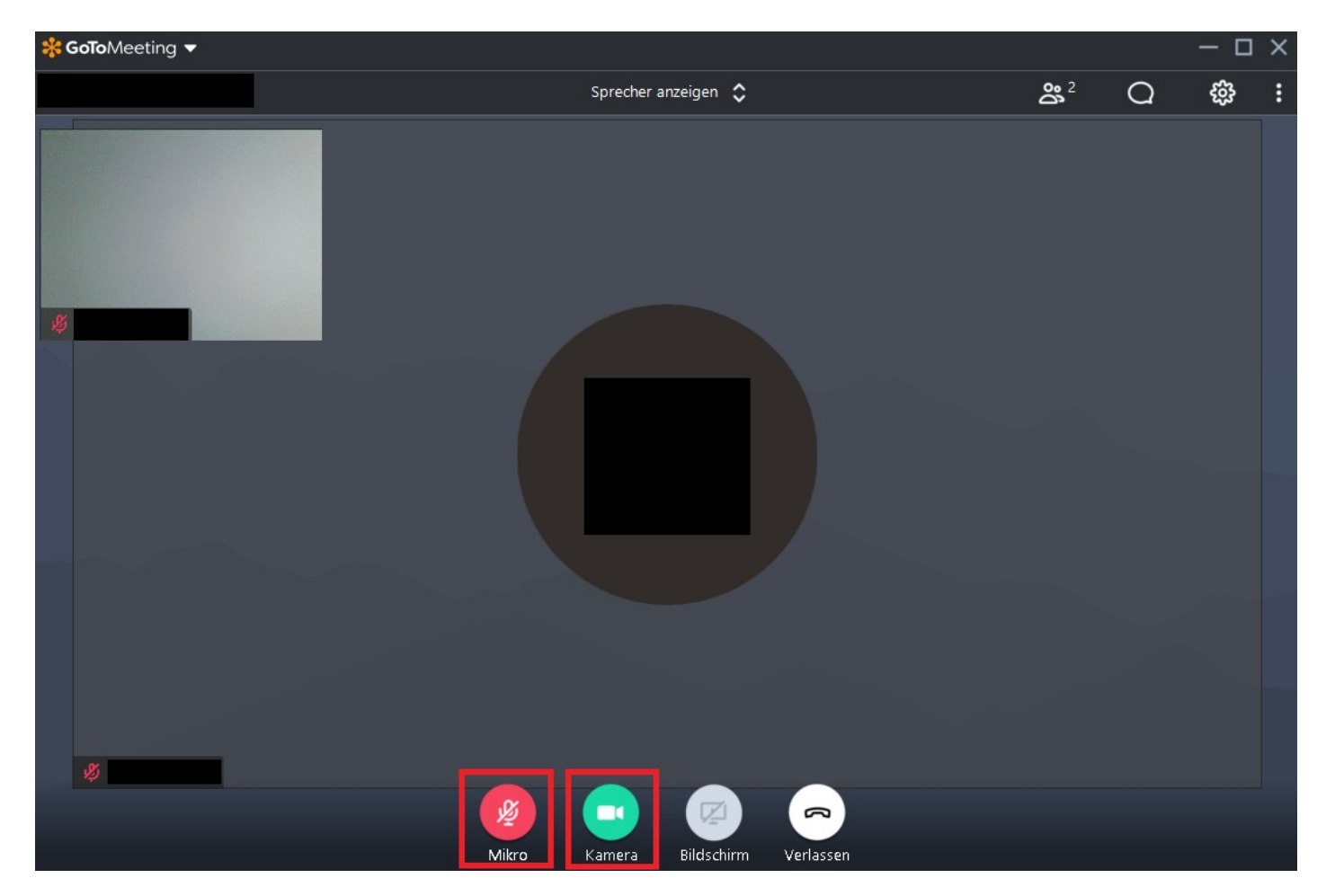

Fertig!